PROGETTO DI CITIZEN SCIENCE PER LO STUDIO DELLA BIODIVERSITA' URBANA DI MILANO

GUARD

Subito operativi

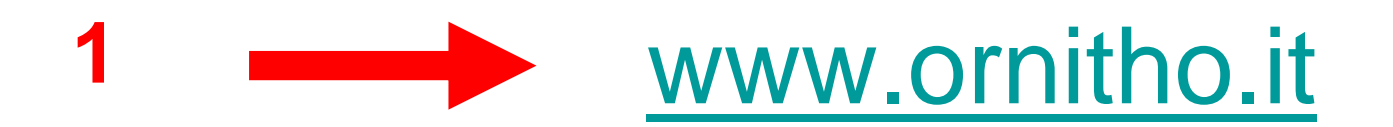

| A                                     |                                                                                                 | Visitatore Anonimo                                                           | en <mark>it</mark> de fr                                                             |
|---------------------------------------|-------------------------------------------------------------------------------------------------|------------------------------------------------------------------------------|--------------------------------------------------------------------------------------|
|                                       | Surro ITALIANO                                                                                  |                                                                              | Italia                                                                               |
| Pagina iniziale omitho.it             | Benvenuti su www.ornitho.it                                                                     |                                                                              | Agliè<br>sabato 4 marzo 2017                                                         |
| Le Associazioni di ornitho.it         | La mia e-mail :                                                                                 |                                                                              | Luna crescente (6 giorni)<br>sorge alle 10h32 e non tramont                          |
| Sponsor                               | La mia e man :                                                                                  | memorizzare la password                                                      | Sole: sorge alle 07h00 e tramonta alle<br>19h20                                      |
| ∀ Consultare                          | [Desidero iscrivermi] [Ho perso la mia password]                                                | Login                                                                        | Giorno: aurora alle 06h30 e crepuscolo<br>alle 18h50                                 |
| 🕂 Le osservazioni                     |                                                                                                 |                                                                              |                                                                                      |
| ▼ Informazioni                        | Ornitho.it è la piattaforma comune d'informa                                                    | azione di ornitologi e birdwatchers                                          | Ultimo dato aggiunto in questo minuto.<br>Attualmente sul sito ci sono 59 visitatori |
| Leggere le ul <del>tino m</del> ovità | italiani e di molte associazioni ornitologiche<br>come obiettivo lo studio, la conservazione de | e nazionali e regionali che hanno<br>egli uccelli, il birdwatching e la loro | Le osservazioni recenti : XML                                                        |
| ± Airt                                | promozione. Una parte delle osservazion<br>potrebbero essere non ancora verificate. Orn         | ii, specialmente le più recenti,<br>jitho.it si sta rivelando un prezioso    | sabato 4 marzo 2017                                                                  |
| ± Statistiche                         | strumento di lavoro per la realizzazione dell<br>Italia e per guello degli liccelli in inverno. | l'Atlante degli uccelli nidificanti in<br>)all'ottobre 2014 la niattaforma è | Monfalcone [33N 386 / 5070]                                                          |
| 🔻 Atlante                             | utilizzata anche per Rettili, Anfibi (in accord                                                 | do con SHI), Libellule (in accordo                                           | 5 Svassi comuti<br>Duino - porto e litorale antistante                               |
| - Metodi Atlante                      | con ATIt).                                                                                      |                                                                              | ≥13-37 Edredoni<br>1 Strolaga minore                                                 |
| - Calcolo Effemeridi                  |                                                                                                 |                                                                              | venerdî 3 marzo 2017                                                                 |
|                                       |                                                                                                 |                                                                              | Bocca di Serchio                                                                     |
|                                       |                                                                                                 |                                                                              | 6 Strolagne minori<br>Ravenna [33N 279 / 4934]                                       |
|                                       |                                                                                                 |                                                                              | Porto di Saline (zona umida IWC)                                                     |
|                                       |                                                                                                 |                                                                              | Venezia [33N 288 / 5015]                                                             |
|                                       |                                                                                                 |                                                                              | giovedi 2 marzo 2017                                                                 |
|                                       | -7147-1                                                                                         |                                                                              | Rovato - senza località definita                                                     |
|                                       | 1. I.I. 1.1                                                                                     |                                                                              | ≥1 Gabbiano reale pontico<br>Porto                                                   |
|                                       | Le ultime novita                                                                                |                                                                              | 1 Casarca 💼<br>Monfalcone [33N 388 / 5070]                                           |

#### Scheda di iscrizione

I campi preceduti da un asterisco sono obbligatori. Potete trasmetterci la vostra foto per personalizzare la vostra scheda di presentazione. I dati trasmessi saranno utilizzati solo per tenervi informati sull'evoluzione del sito e di altri elementi in relazione a quest'ultimo. Potete modificare in ogni momento i dati e i parametri che indicate qui. Troverete tutte le informazioni necessarie nella rubrica "Il mio conto" che apparirà nel menu del sito dopo che avrete effettuato il login. Riceverete la password per e-mail alcuni minuti dopo la vostra iscrizione.

| Dati personali :                                                                                                    |                                                                                                    |                                                                                                    |
|----------------------------------------------------------------------------------------------------|----------------------------------------------------------------------------------------------------|----------------------------------------------------------------------------------------------------|
| * Cognome                                                                                                    | * Nome                                                                                                    | * Anno di nascita                                                                                                    |
| Disinda in Italia, C. Mavina, Matisana .                                                                                                    | () a) () as                                                                                                    |                                                                                                    |
| Kisiedo in Italia, S. Marino, Vaticano :                                                                                                    | O SI O NO                                                                                                    | the second states and the second                                                                                                    |
| * Indiazzo                                                                                                    |                                                                                                    |                                                                                                    |
| * Provincia                                                                                                    | * Comune                                                                                                    |                                                                                                    |
| scegliete 🔻                                                                                                    | < scegliete dapprin                                                                                                    | na una Previncia 📍                                                                                                    |
| * E-mail (servirà da nome d'utente)                                                                                                    | * Confermate il vostro indirizzo e-mail                                                                                                    | * La vostra lingua                                                                                                    |
|                                                                                                    |                                                                                                    | Italiano 🔻                                                                                                    |
| Telefono                                                                                                    | Cellulare                                                                                                    | Telefono professionale                                                                                                    |
|                                                                                                    |                                                                                                    |                                                                                                    |
| La mia fotografia in formato JPEG (min.<br>Soegli file Nessun file selezionato<br>Personalizzazione del sito :                                                                                                    | 120px e max. 100ko)                                                                                                    |                                                                                                    |
| Classificazione delle specie                                                                                                    |                                                                                                    |                                                                                                    |
| Ordine sistematico 🔻                                                                                                    |                                                                                                    |                                                                                                    |
| Condizioni :                                                                                                    |                                                                                                    |                                                                                                    |
| Ai sensi del DLgs 196/2003 i dati perso<br>dalla normativa sopra citata. I dati pers<br>osservazioni nell'archivio e in nessun c<br>L'indirizzo email potrà essere accessibi<br>particolari, o dagli altri utenti di ornitho | nali forniti saranno trattati da parte dai respor<br>sonali sono richiesti per consentire ai Titolari c<br>aso saranno oggetto di diffusione.<br>le in modo indiretto ai validatori, che dovrann<br>per richieste di ulteriori informazioni. | nsabili di ornitho.it nel rispetto di quanto sar<br>di identificare gli utenti che inseriranno le lor<br>o contattare il rilevatore in caso di segnalaz |
| Il Gruppo di conduzione, tramite l'amm<br>momento, nel caso sia stato accertato i                                                                                                    | inistratore tecnico di ornitho, ha la facoltà di b<br>un utilizzo dei dati diverso da guanto riportato                                                                                                    | ploccare la registrazione di un utente in qua<br>nelle Regole di ornitho (vedi pagina dedica                                                            |

🕐 Prendo atto che sono d'accordo con i termini e le condizioni

### Inserire indirizzo email

e password ricevuta

 Benvenuti su www.ornitho.it

 La mia e-mail :
 memorizzare la password

 La mia password :
 Login

 [Desidero iscrivent, [Ho perso la mia password]

Orni no.it è la piattaforma comune d'informazione di ornitologi e birdwatchers baliani e di molte associazioni ornitologiche nazionali e regionali che hanno come obiettivo lo studio, la conservazione degli uccelli, il birdwatching e la loro promozione. Una parte delle osservazioni, specialmente le più recenti, potrebbero essere non ancora verificate. Ornitho.it si sta rivelando un prezioso strumento di lavoro per la realizzazione dell'Atlante degli uccelli nidificanti in Italia e per quello degli Uccelli in inverno. Dall'ottobre 2014 la piattaforma è utilizzata anche per Rettili, Anfibi (in accordo con SHI), Libellule (in accordo con odonata.it) e Mammiferi terrestri, Mammiferi marini, Chirotteri (in accordo con ATIt).

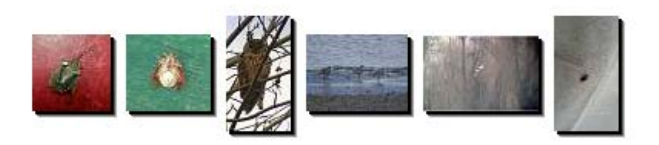

Le ultime novità

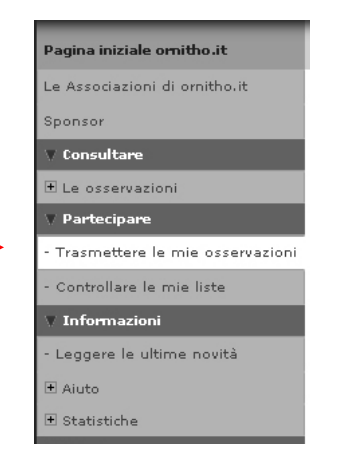

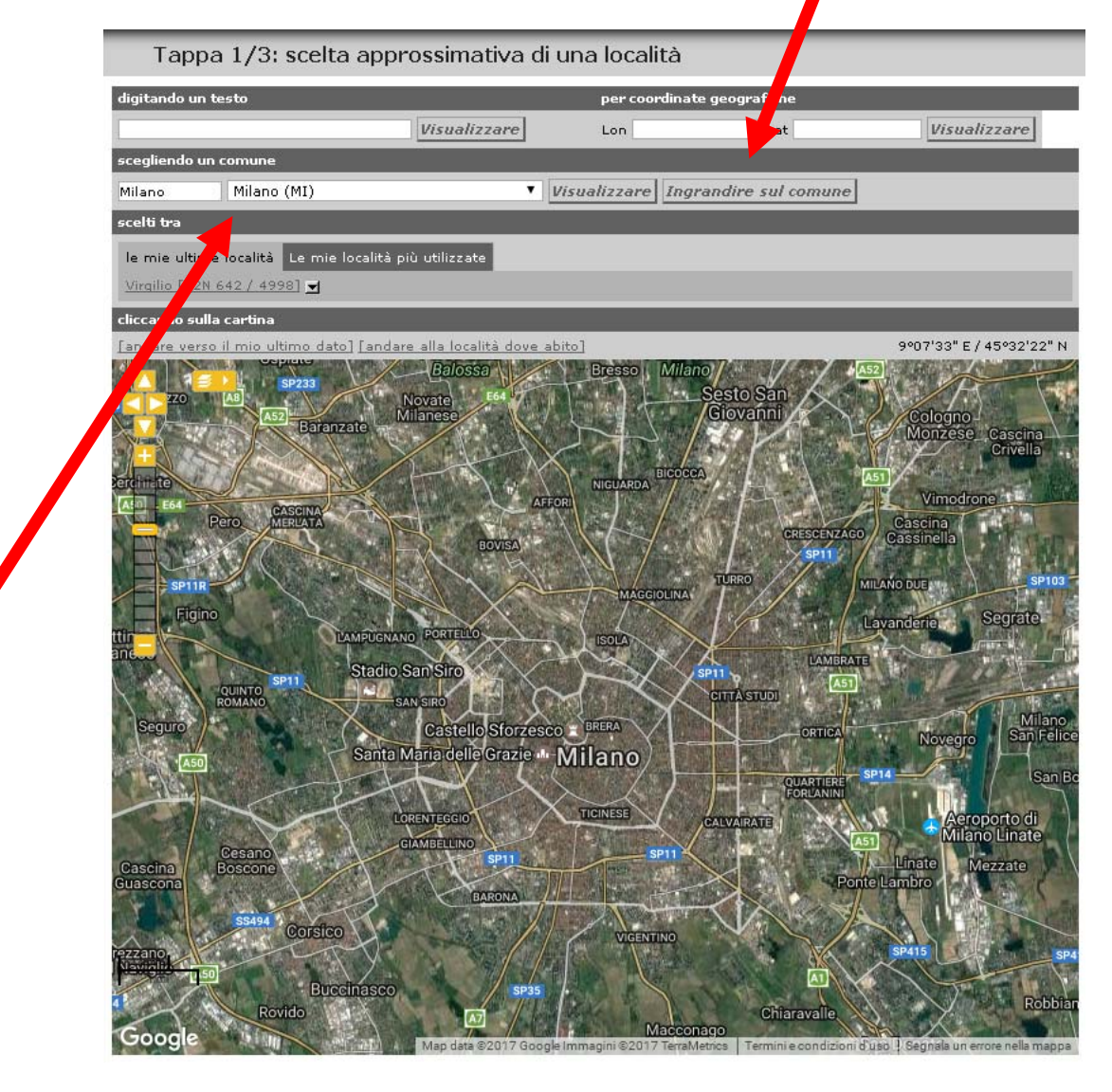

[andare verso il mio ultimo dato] [andare alla località dove abito] 9°10'46" E / 45°28'47" N CHINATOWN Como Cors Porta Garibaldi 🗅 👔 ARE BORGO DECLI ORTOLANI POR Elvezi Arena Civica Gianni Brera Arco della Pace # SEMPIONE SAN MARCO Acquario Civico a Torre Branca La Triennale Milano 🐨 🕫 Pinacoteca di Brera BRERA Castello Sforzesco Museo Poldi Pezzoli 🕾 BROLETTO SCALA QUAD DELL Teatro alla Scala ♪ Palazzo Marino ⊵ Piccolo Teatro Grassi 📣 Santa Maria delle Grazie Dati mappa | Termini e condizioni d'uso | Segnala un e

8

ingrandire

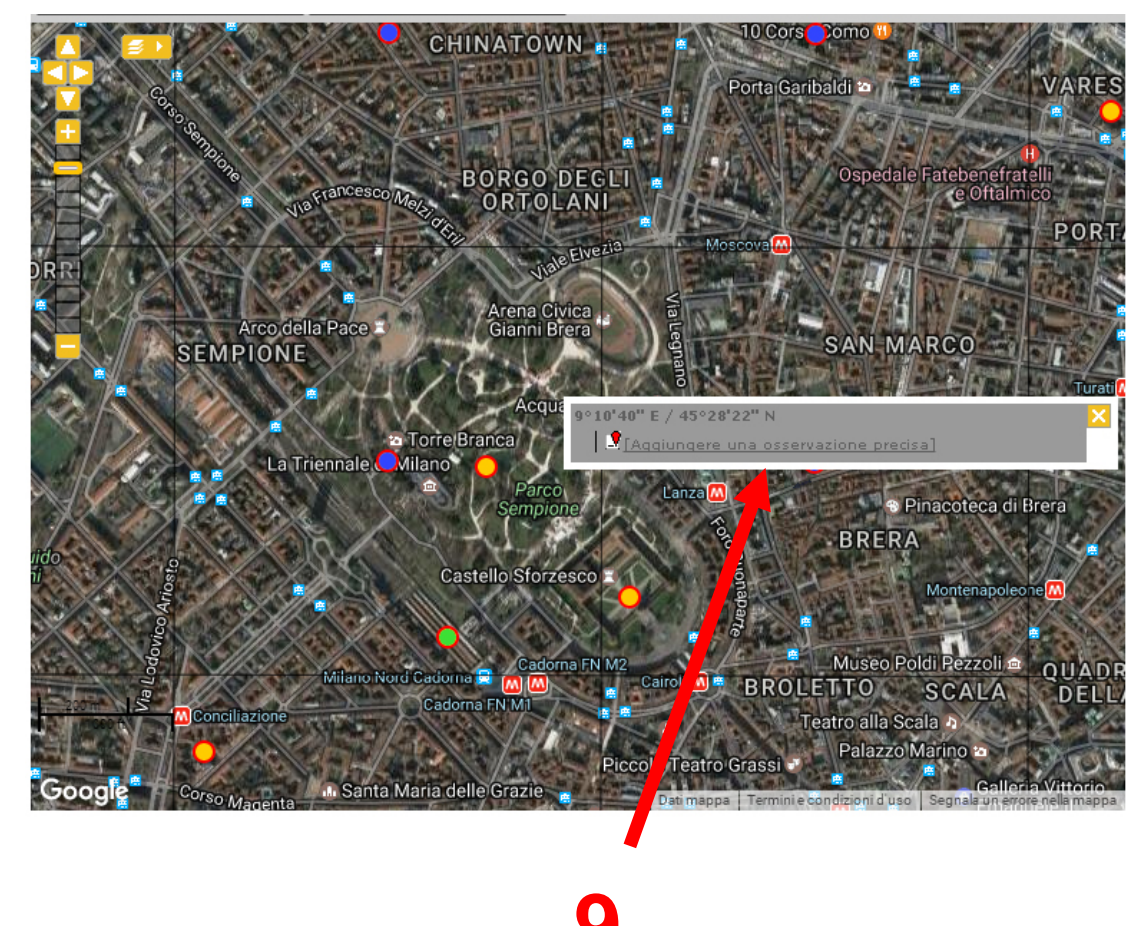

Cliccare con il mouse esattamente dove è stata effettuata l'osservazione

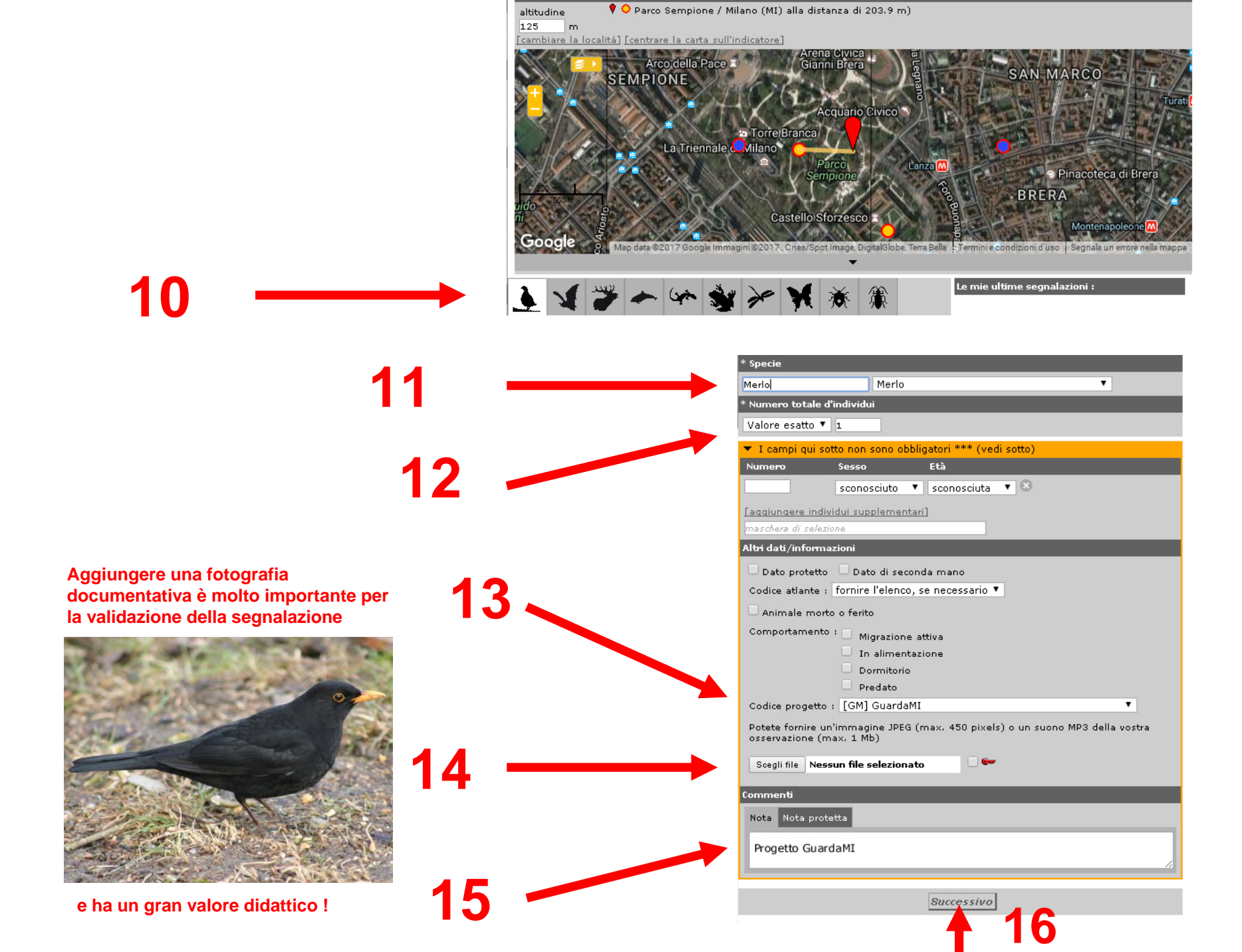

La registrazione dei dati è immediata e il posizionamento dell'osservazione è molto preciso utilizzando l'app (gratuita)

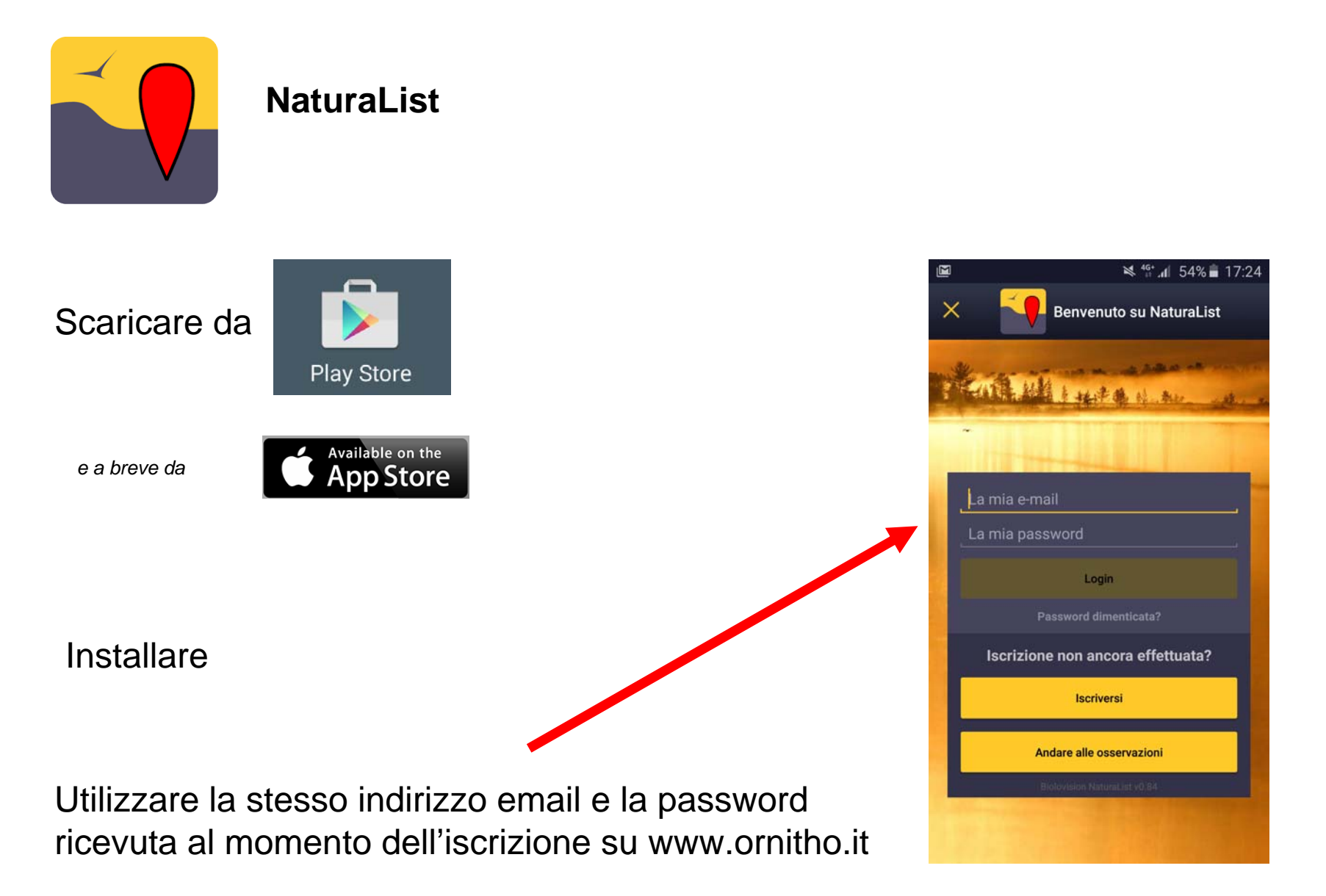

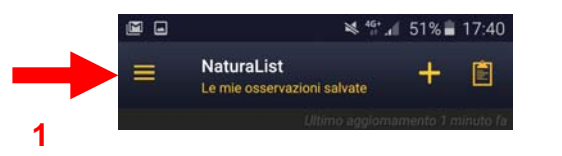

# CONFIGURAZIONE INIZIALE DELL'APPLICAZIONE

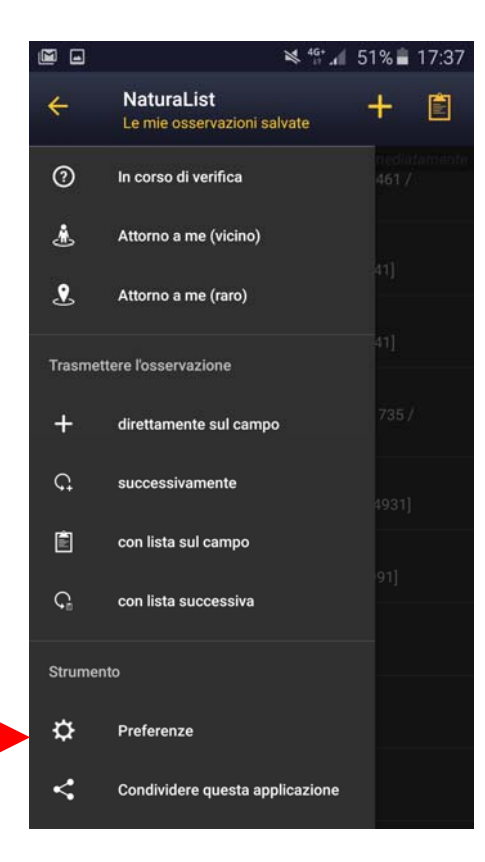

3

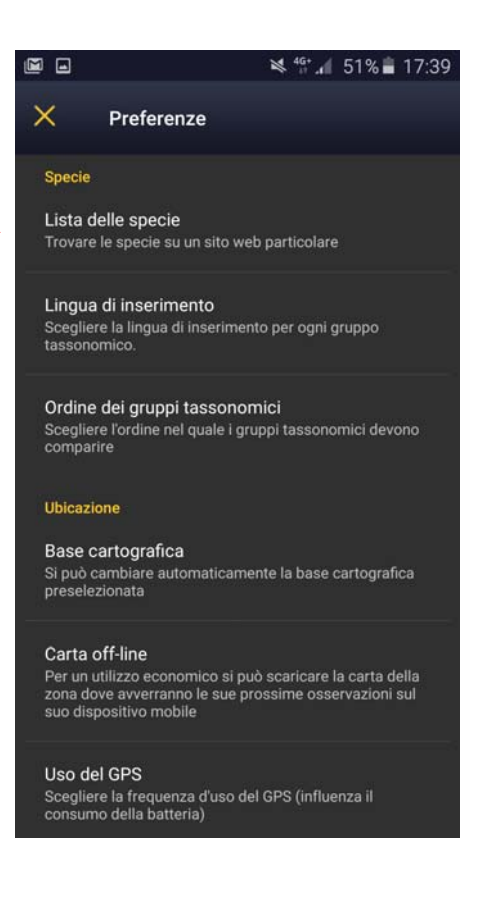

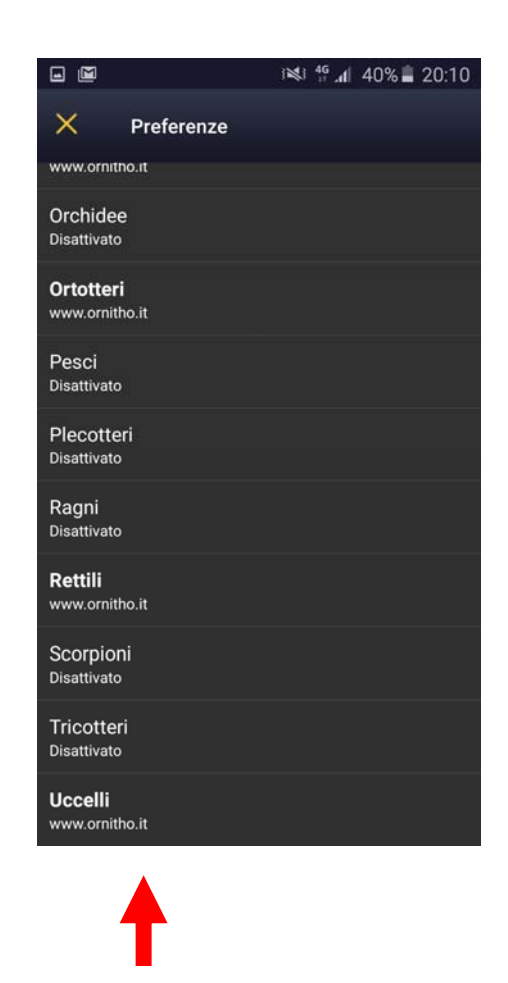

4 tutto su ornitho.it

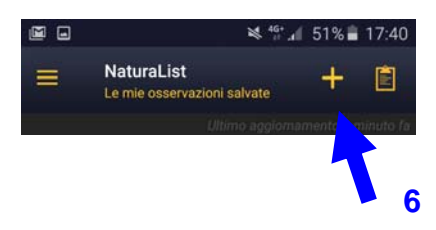

## **OPERATIVI** !

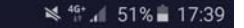

#### × Preferenze

#### Specie

Lista delle specie Trovare le specie su un sito web particolare

#### Lingua di inserimento

Scegliere la lingua di inserimento per ogni gruppo tassonomico.

Ordine dei gruppi tassonomici Scegliere l'ordine nel quale i gruppi tassonomici devono comparire

#### Ubicazione

Base cartografica Si può cambiare automaticamente la base cartografica preselezionata

#### Carta off-line

Per un utilizzo economico si può scaricare la carta della zona dove avverranno le sue prossime osservazioni sul suo dispositivo mobile

Uso del GPS Scegliere la frequenza d'uso del GPS (influenza il consumo della batteria)

#### Uccelli, Mammiferi, Anfibi, Rettili, Chirotteri: Italiano

Altri gruppi tassonomici: latino

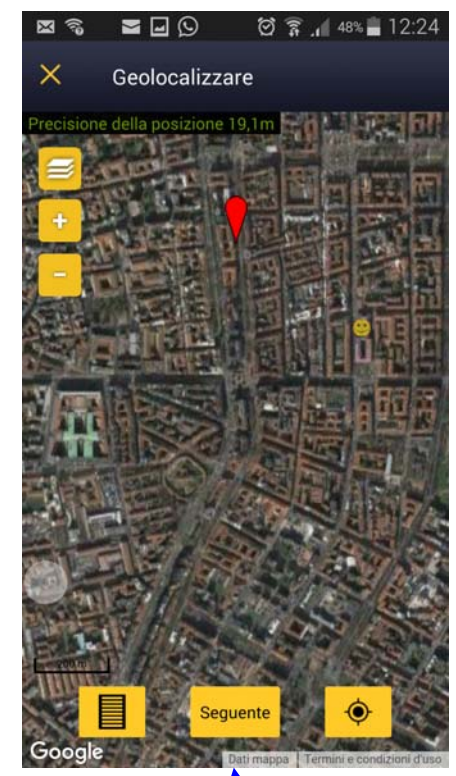

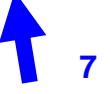

L'osservazione viene geolocalizzata correttamente dove indica il puntatore rosso.

La faccina gialla mostra invece la posizione dell'osservatore

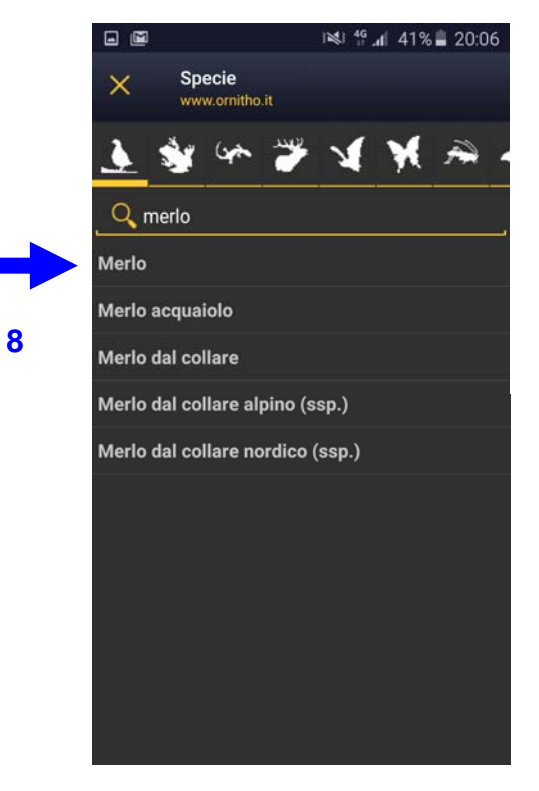

Digitare le prime lettere del nome della specie e poi cliccare sul nome della specie in elenco

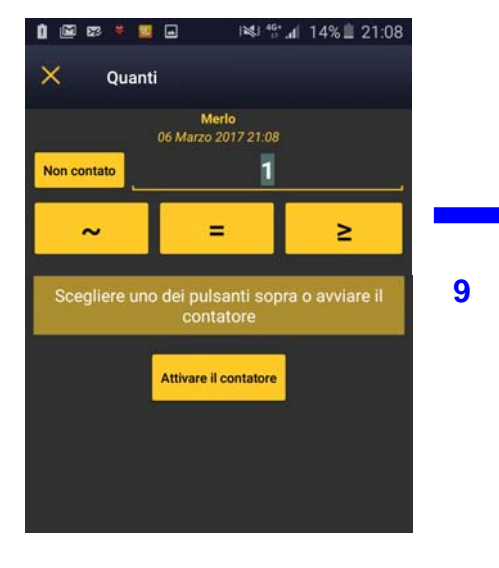

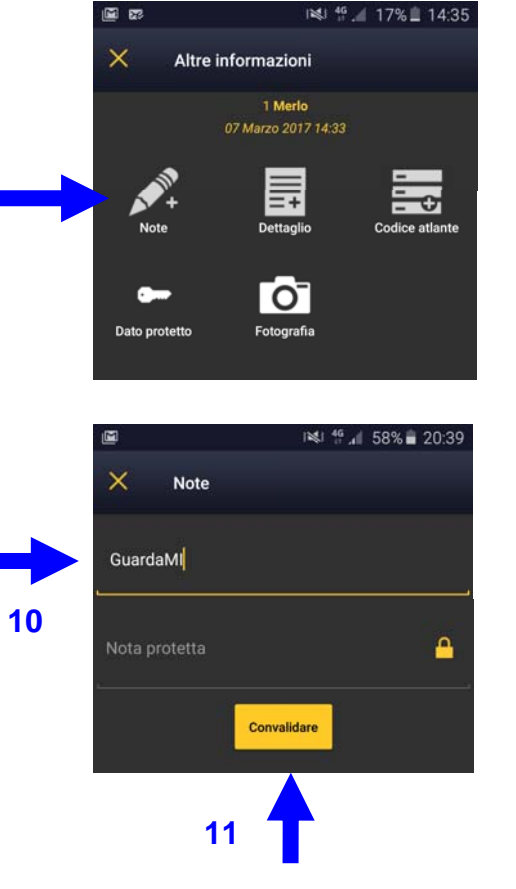

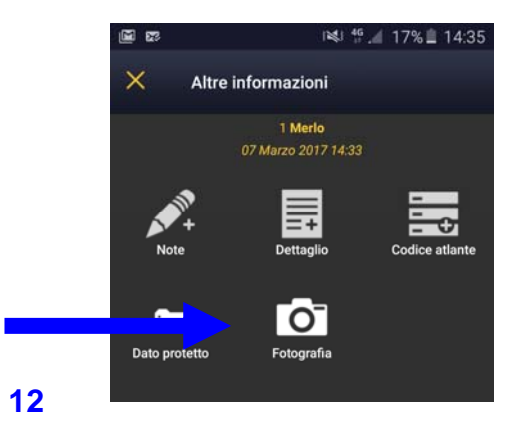

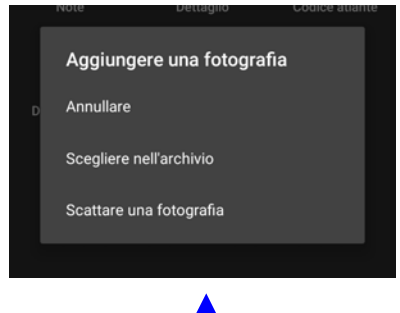

13

Aggiungere una fotografia documentativa è di grande importanza per la validazione della segnalazione.

E ha un gran valore didattico !

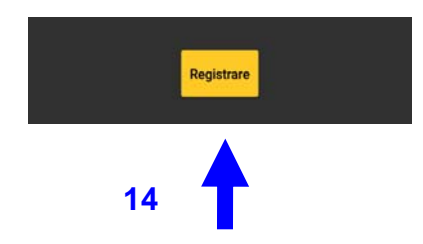

# NaturaList lavora anche offline

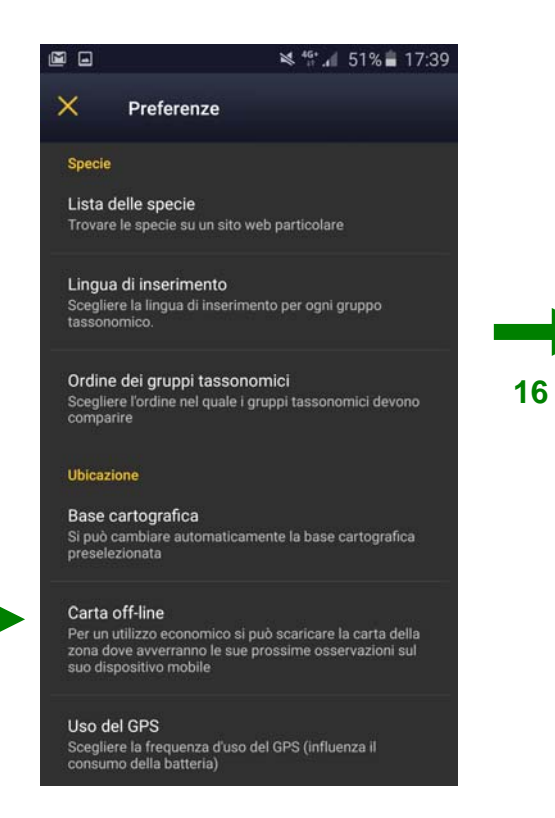

15

| 🛨 🖂 🛓 🛓 🦚 😸 🖄 👫 📶 33% 🛑 9:21 PM                                                                                                    |
|----------------------------------------------------------------------------------------------------|
| < Preparare le mappe                                                                                                    |
| Per maggior praticità si può scaricare in anticipo sullo<br>smartphone la carta della regione dove si<br>effettueranno le prossime osservazioni. |
| Base cartografica disponibile:                                                                                                    |
| OpenStreetMap (EU) 2014                                                                                                    |
| Aggiungere una localita                                                                                                    |
| Dimensione utilizzata:<br>83MB (83 %) su 100MB disponibili                                                                                       |
| Cancellare la memoria<br>locale                                                                                                    |
|                                                                                                    |
|                                                                                                    |
|                                                                                                    |
|                                                                                                    |
|                                                                                                    |
|                                                                                                    |

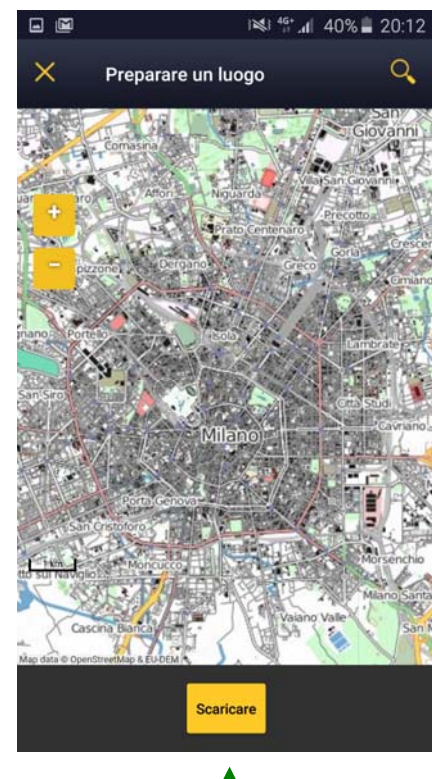

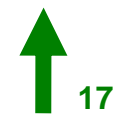

## Basta scaricare la mappa di Milano in ambiente Wi-Fi e lasciare attivo il GPS

# Guarda

Per ulteriori informazioni: info.guardaMI@gmail.com

# GRAZIE PER LA COLLABORAZIONE

## PASSAPAROLA !!

La biodiversità ha bisogno della collaborazione di tutti i Milanesi

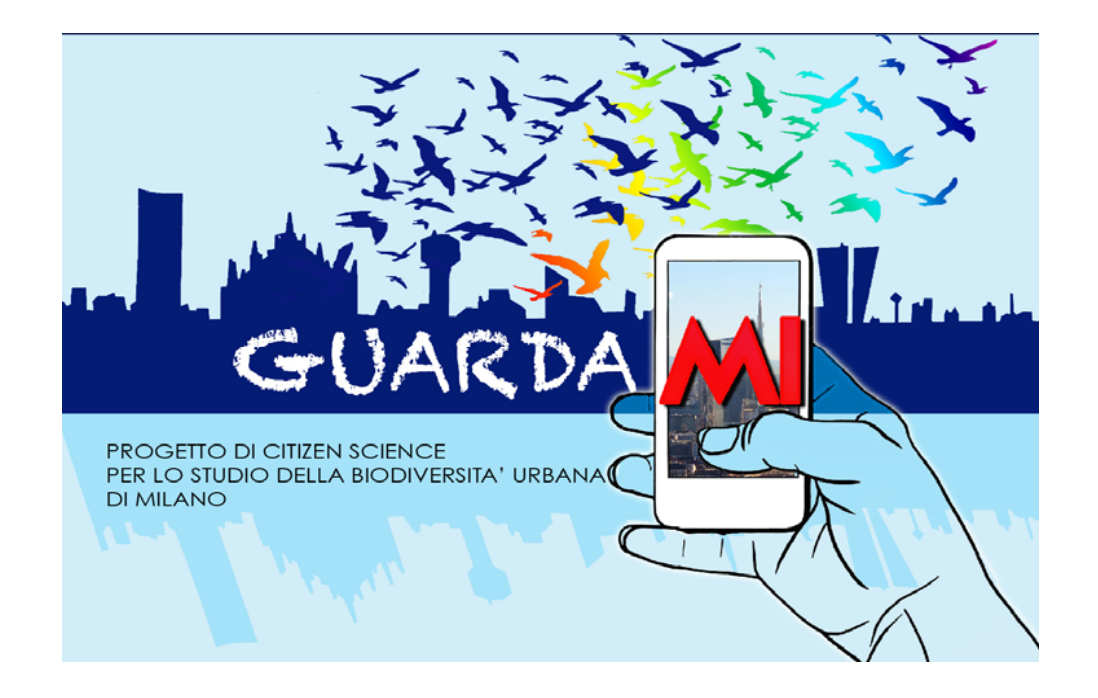